#### **BAB IV**

#### IMPLEMENTASI DAN PEMBAHASAN SISTEM

#### 4.1 Implementasi

Berdasarkan analisis dan desain yang telah dicapai maka diperlukan implementasi sistem sebagai tolak ukur atau pengujian sistem yang telah dibuat. Implementasi sistem merupakan sebuah proses penerapan sistem atau merupakan tahap meletakkan sistem supaya siap untuk dioperasikan. Dalam penerapan sistem tersebut di perlukan perangkat lunak dan perangkat keras.

#### 4.1.1 Perangkat Lunak (*software*)

Perangkat lunak merupakan perangkat yang berfungsi untuk mengontrol perangkat keras, karena perangkat keras tidak akan berfungsi tanpa adanya perangkat lunak. Adapun perangkat lunak yang diperlukan:

- a. Sistem operasi windows 10
- b. Macromedia Dreamweaver CS6
- c. XAMPP dan MySQL
- d. Bahasa pemrograman PHP
- e. Adobe Photoshop CS6
- f. Google Chrome
- 4.1.2 Perangkat Keras (*hardware*)

Perangkat keras yang digunakan dalam pengembangan aplikasi ini agar dapat dijalankan dengan baik adalah sebagai berikut:

- a. Leptop Toshiba dengan procesor intel Core i3 inside
- b. RAM 3 GB
- c. Hardisk 500GB
- d. Keyboard
- e. Mouse
- f. Modem / Jaringan Internet
- g. Printer

# 4.2 Implementasi Interface program

# 4.2.1 Interface Pelanggan

a. Halaman utama

Halaman ini merupakan halaman awal pada saat *website* dibuka, terdiri dari beberapa menu yaitu Beranda, profil kami, cara pembelian produk, semua motor, hubungi kami dan angsuran kredit. Halaman utama ini juga menampilkan produk motor dengan berbagai kategori.

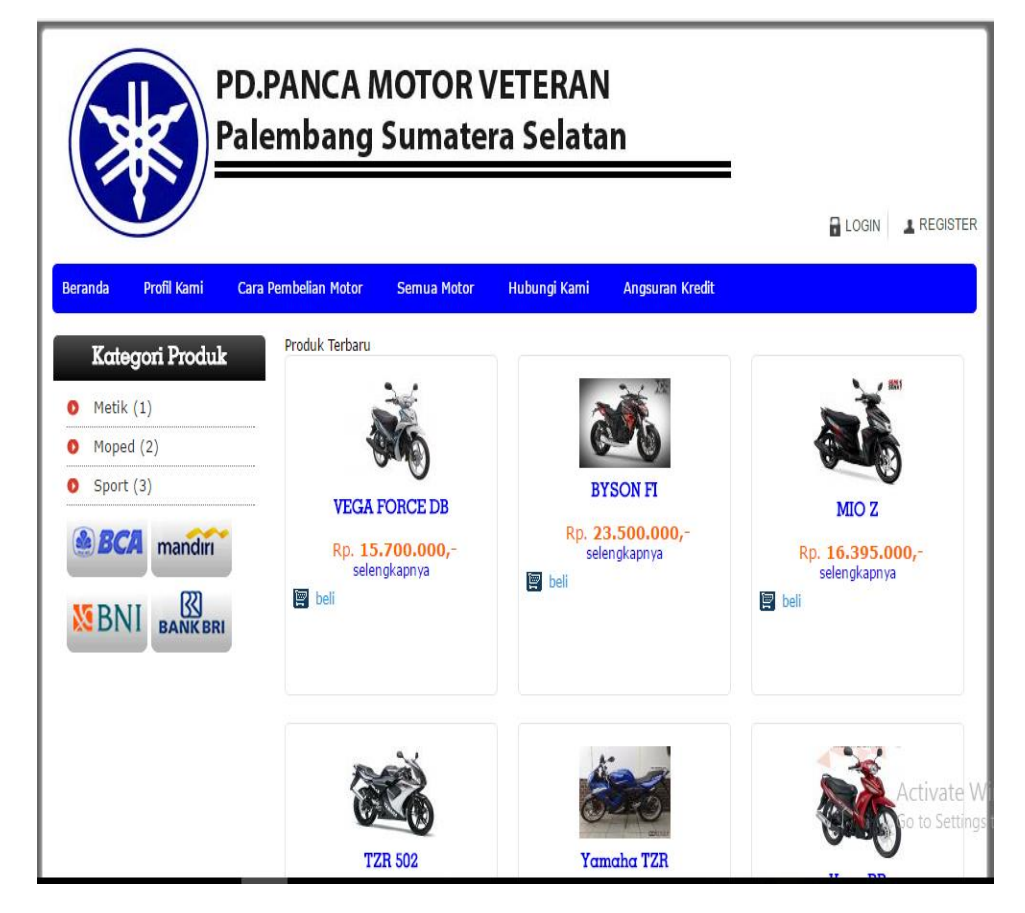

Gambar 4.1 halaman utama

### b. Halaman Register Pelanggan

Halaman register pelanggan adalah untuk pelanggan mendaftar dan mendapatkan *username* dan *password* dengan mengisi data yang ada pada *interface*.

| Moped (2) | Form Register        |                                                                                                    |          |  |  |
|-----------|----------------------|----------------------------------------------------------------------------------------------------|----------|--|--|
| Sport (3) | Nama Lengkap         | huyj                                                                                                    |          |  |  |
|           | Password             |                                                                                                    |          |  |  |
|           | Alamat<br>Pengiriman |                                                                                                    |          |  |  |
|           |                      | Alamat pengiriman harus di isi lengkap, termasuk kota/kabupaten dan kode<br>posnya.                                                                                   |          |  |  |
|           | Email                |                                                                                                    |          |  |  |
|           | Kota Tujuan          | <ul> <li>Pilih Kota - √</li> <li>*) Apabila tidak terdapat nama kota tujuan Anda, pilih Lainnya</li> <li>**) Ongkos kirim dihitung berdasarkan kota tujuan</li> </ul> |          |  |  |
|           | Telepon              |                                                                                                    | _        |  |  |
|           | Ktp                  |                                                                                                    | -        |  |  |
|           | Kartu Keluarga       |                                                                                                    | _        |  |  |
|           | Slip Gaji            |                                                                                                    | _        |  |  |
|           |                      | 301709                                                                                                    |          |  |  |
|           |                      | (Masukkan 6 kode diatas)                                                                                                    | Activate |  |  |

Gambar 4.2 Halaman Register Pelanggan

c. Halaman Login

Halaman *Login* admin berisi *form* untuk mengisi *username*, *password*. Hak akses terdiri dari 2 jenis, yaitu pelanggan, dan Admin.

|                                                           | D.PANCA MOTOR VETERAN<br>alembang Sumatera Selatan            |            |
|-----------------------------------------------------------|---------------------------------------------------------------|------------|
| Beranda Profil Kami d                                     | Cara Pembelian Motor Semua Motor Hubungi Kami Angsuran Kredit |            |
| Kategori Produk  Metik (1) Moped (2) Sport (3) BCA mandur | Form Login Email Password Login                               |            |
| BNI BANKBRI                                               |                                                               | Activate W |

Gambar 4.3 Halaman Login

# d. Halaman Peringatan Login

Ketika *user* salah dalam menginput *username* atau *password* maka sistem akan memberikan peringatan seperti gambar berikut :

| PD.F<br>Pale               | PANCA MOTOR VETERAN<br>Embang Sumatera Selatan           |                |
|----------------------------|----------------------------------------------------------|----------------|
|                            |                                                          | LOGIN REGISTER |
| Beranda Profil Kami Cara P | Yembelian Motor Semua Motor Hubungi Kami Angsuran Kredit |                |
| • Metik (1)                | Usename atau Password Anda tidak benar                   |                |
| Moped (2)                  | Form Login                                               |                |
| Sport (3)                  | Email                                                    |                |
| BCA mandiri                | Password                                                 |                |
|                            | Login                                                    |                |
|                            |                                                          |                |
|                            |                                                          |                |
|                            |                                                          | Activate W     |

Gambar 4.4 Halaman Peringatan Login

e. Halaman Profil Kami

Halaman profil kami (profil perusahaan) berisi tentang informasi PD.Panca Motor Veteran.

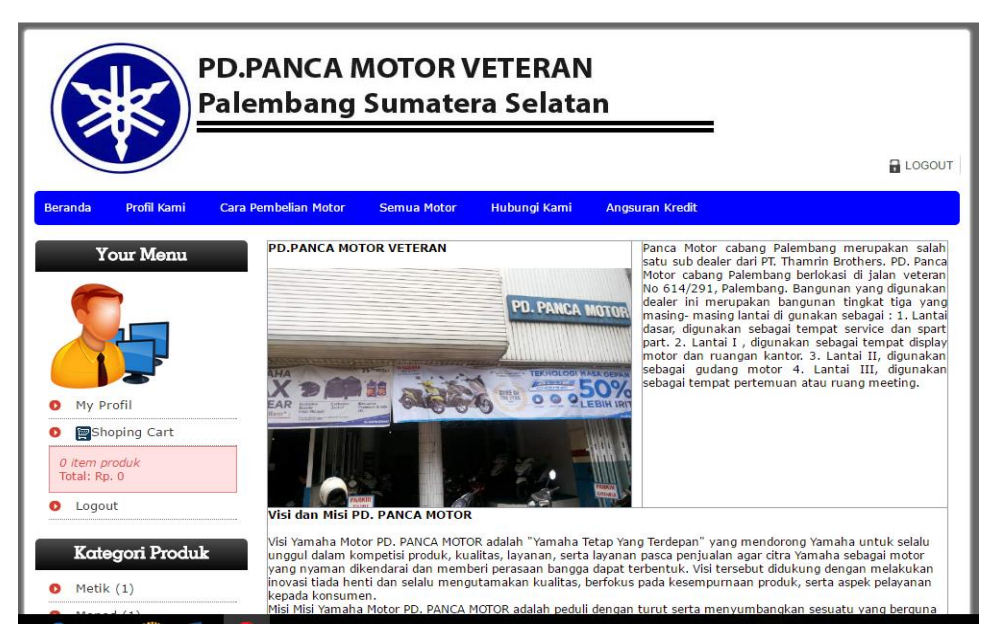

Gambar 4.5 Halaman Profil Kami

f. Halaman Cara Pembelian Produk

Halaman acara pembelian produk berisi tentang informasi cara pembelian motor.

|                                                                          |                                                | PD.PANCA N<br>Palembang                                                                                                    | 10TOR V<br>Sumate                                                                                                    | /ETERAN<br>ra Selata                                                                                                    | n                                                                                                    |                                                                                           |
|--------------------------------------------------------------------------|------------------------------------------------|----------------------------------------------------------------------------------------------------|----------------------------------------------------------------------------------------------------|----------------------------------------------------------------------------------------------------|----------------------------------------------------------------------------------------------------|-------------------------------------------------------------------------------------------|
|                                                                          |                                                |                                                                                                    |                                                                                                    |                                                                                                    |                                                                                                    | LOGOUT                                                                                    |
| Beranda                                                                  | Profil Kami                                    | Cara Pembelian Motor                                                                                                    | Semua Motor                                                                                                    | Hubungi Kami                                                                                                    | Angsuran Kredit                                                                                      |                                                                                           |
| Y<br>● My P<br>● Sh<br>Ø tem p<br>Ø tem p<br>0 tem p<br>10 tem p<br>Kate | our Menu<br>rofil<br>oping Cart<br>roduk<br>ut | Cara Pembelian<br>1. konsumen ata:<br>2. setalah daftar<br>3. jika sudah bog<br>beli kemudian ak<br>4. setalah selesa<br>memproses pem | u pembeli harus da<br>konsumen bisa logi<br>n barulah konsume<br>an tampi keranjan<br>belanja konsumen<br>belan dan motor ak | ftar(registrasi) terlel<br>n<br>n bisa membeli mot<br>g belanja, kemudian<br>harus transfer uan<br>can segera diantar ko | olh dahulu<br>or merk yamaha PD.P<br>klik selesal belanja<br>j dengan harga yang<br>ealamat konsumen | Yanca Motor veteran Palembang, caranya klik<br>ditentukan terlebih dahulu baru admin akan |

Gambar 4.6 Halaman Cara Pembelian Produk

g. Halaman semua produk

Halaman semua produk berisi tentang informasi semua motor yang di jual secara online dengan berbagai kategori motor. Pembeliannya secara *cash*, jika ingin membeli secara kredit maka bisa melalui leasing yang bekerja sama dengan PD. Panca Motor.

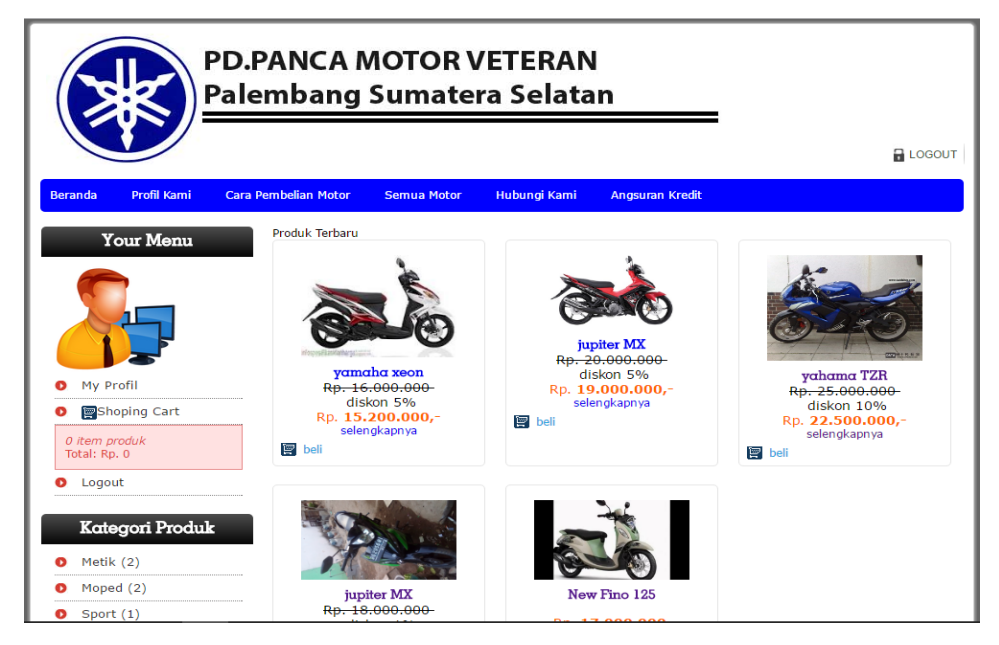

Gambar 4.7 Halaman Semua Motor

h. Tampilan keranjang belanja

Keranjang belanja menampilkan motor apa yang dipilih dan dibeli oleh konsumen atau pembeli, jika konsumen ingin membeli motor lebih dari satu, maka konsumen bias klik lanjut belanja.

|                                          | PD.PANCA MOTOR VETERAN<br>Palembang Sumatera Selatan                                       |
|------------------------------------------|--------------------------------------------------------------------------------------------|
|                                          | Logou                                                                                      |
| eranda Profil Kami                       | Cara Pembelian Motor Semua Motor Hubungi Kami Angsuran Kredit                              |
| Your Menu                                | Keranjang Belanja                                                                          |
| rour Monu                                | NO PRODUK NAMA PRODUK BERAT(KG) QTY HARGA SUB TOTAL HAPUS                                  |
|                                          | Total: Rp. 22.500.000                                                                      |
| My Profil                                | Lanjutkan Belanja Selesai Belanja                                                          |
| Shoping Cart                             |                                                                                            |
| (1) item produk<br>Total: Rp. 22.500.000 | *) Total harga diatas belum termasuk ongkos kirim yang akan dihitung saat Selesai Belanja. |
| Logout                                   |                                                                                            |
| Kategori Produ                           | ik 👘                                                                                       |
| Metik (1)                                |                                                                                            |
| Moped (1)                                |                                                                                            |
| Sport (1)                                |                                                                                            |

Gambar 4.8 Tampilan keranjang belanja

i. Tampilan selesai belanja

|                                   |                                              | PD.PANCA M<br>Palembang                                                                                                    | /IOTOR V<br>Sumater                                                                                                    | ETERAN<br>a Selata                                     | n                                                                           |                                 |
|-----------------------------------|----------------------------------------------|----------------------------------------------------------------------------------------------------|----------------------------------------------------------------------------------------------------|--------------------------------------------------------|-----------------------------------------------------------------------------|---------------------------------|
|                                   |                                              |                                                                                                    |                                                                                                    |                                                        |                                                                             | LOGOUT                          |
| Beranda                           | Profil Kami                                  | Cara Pembelian Motor                                                                                                    | Semua Motor                                                                                                    | Hubungi Kami                                           | Angsuran Kredit                                                             |                                 |
| O My P<br>O Esh                   | our Menu                                     | Proses Transaksi<br>Data pemesan bi<br>Alamat Lengkap<br>Nomor Telepon<br>E-mail<br>Nomor Order: 7<br>NONAMA PRO<br>1 jyahama T2R<br>Total<br>Ongkos Kirim un<br>Grand Total | Selesai<br>eserta ordernya adal<br>saka tiga<br>085309876543<br>rangga@gmail.com<br>DDUK BERAT(KG)<br>190.00<br>tuk Tujuan Kota Anc | ah sebagai berikut:<br><b>QTYHARGA SAT</b><br>1 25.000 | UANDISKON SUB TOT<br>1,00010 % 22,500<br>Rp. 22,500<br>Rp. 30<br>Rp. 22,530 | AL<br>1000<br>000<br>000<br>000 |
| (1) item<br>Total: Rp             | produk<br>. 22.500.000                       | No Order anda<br>BNI : 1099867<br>BRI : 0059010                                                                                                    | adalah <b>7</b> , Silahkan<br>01236789 an Rizka<br>53389507 an Sulair                                                               | Melakukan Pembaya<br>kusumawati<br>man                 | ıran Pada Rekening dibawah                                                  | ini,                            |
| Logor     Kate     Metik     Mope | ut<br>9 <b>gori Produl</b><br>: (1)<br>d (1) | <                                                                                                    |                                                                                                    |                                                        |                                                                             |                                 |

Gambar 4.9 Tampilan selesai belanja

# j. Halaman Hubungi Kami

Halaman hubungi kami yaitu berisi *form* untuk pemesanan motor atau untuk menyampaikan pesan kepada admin, bisa juga untuk mengirim bukti tanda pembayaran jika konsumen sudah membayar atau mentransfer uang ke rekening yang telah ditentukan.

| Beranda                         | Profil Kami        | Cara Pembelian Moto | r Semua Motor                      | Hubungi Kami                             | Angsuran Kredit                                                            |                                                 |
|---------------------------------|--------------------|---------------------|------------------------------------|------------------------------------------|----------------------------------------------------------------------------|-------------------------------------------------|
| Y                               | our Menu           |                     |                                    |                                          |                                                                            |                                                 |
|                                 |                    | Hubu                | ıngi Kami                          |                                          |                                                                            |                                                 |
|                                 | 5                  | Kami M<br>Pesan     | enerima Pemesanan<br>Barang Yang A | Motor Merek Yamaha,<br>Inda Inginkan Sek | Anda dapat menghubungi Kami lew<br>t <mark>arang, Hubungi Kami Seca</mark> | at Form di bawah ini<br><mark>ra Online:</mark> |
|                                 | 2                  | Id Kus              | tomer : 3                          |                                          |                                                                            |                                                 |
| 🚺 My P                          | rofil              | Nama                | : rangg                            | a                                        |                                                                            |                                                 |
| 0 🔤 Sh                          | oping Cart         | Alamat              | : Anda 🛛 : saka t                  | iga                                      |                                                                            |                                                 |
|                                 |                    | Subjek              |                                    |                                          |                                                                            |                                                 |
| O item p<br>Total: Rp<br>O Logo | roduk<br>. 0<br>ut | Pesan               |                                    |                                          |                                                                            |                                                 |
| Kate                            | ogori Produ        | k                   |                                    |                                          |                                                                            |                                                 |
| Mope                            | d (1)              |                     |                                    |                                          | h                                                                          |                                                 |
| Sport                           | : (1)              | File                | Choo                               | se File No file chosen                   |                                                                            |                                                 |
| ₿ BC                            | mandiri            |                     | a                                  | 32410                                    |                                                                            |                                                 |
| S BN                            |                    | u                   | (masuk                             | kan 6 kode di atas)                      |                                                                            |                                                 |
|                                 |                    |                     | Kirim                              |                                          |                                                                            |                                                 |

Gambar 4.10 Halaman Hubungi Kami

k. Halaman Angsuran Kredit

Halaman angsuran kredit berisi tentang angsuran motor per-*leasing* secara kredit. Setiap *leasing* berbeda harga angsuran, jadi pelanggan bisa membandingkan harga setiap *leasing* nya. Pelanggan juga bisa mencetak angsuran kredit.

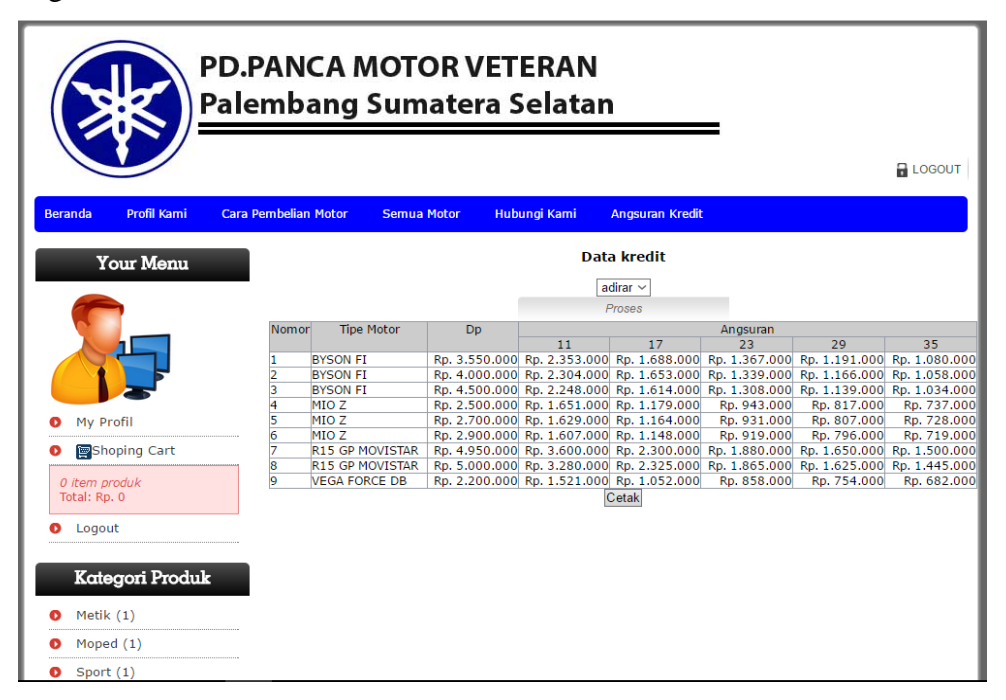

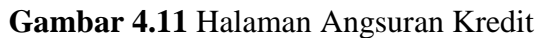

1. Tampilan cetak angsuran kredit

|                              |                    |                  | localhost/_winggal | media.php?module= | kredit           |                  |                  |        |                                      |                                                                     |
|------------------------------|--------------------|------------------|--------------------|-------------------|------------------|------------------|------------------|--------|--------------------------------------|---------------------------------------------------------------------|
| Namor Tina Matar Da Angsuran |                    |                  |                    | Nomor             |                  |                  |                  |        |                                      |                                                                     |
| onnor                        | 1100               | - OP             | 11                 | 17                | 23               | 29               | 35               |        |                                      |                                                                     |
|                              | BYSON FI           | кр.<br>3.550.000 | 2.353.000          | кр.<br>1.688.000  | кр.<br>1.367.000 | кр.<br>1.191.000 | кр.<br>1.080.000 |        |                                      | Drint                                                               |
|                              | BYSON FI           | Rp.<br>4.000.000 | Rp.<br>2.304.000   | Rp.<br>1.653.000  | Rp.<br>1.339.000 | Rp.<br>1.166.000 | Rp.<br>1.058.000 |        |                                      | Trink 1 short of source                                             |
|                              | BYSON FI           | Rp.<br>4.500.000 | Rp.<br>2.248.000   | Rp.<br>1.614.000  | Rp.<br>1.308.000 | Rp.<br>1.139.000 | Rp.<br>1.034.000 |        |                                      | iota: I sneet of paper                                              |
|                              | MIO Z              | Rp.<br>2.500.000 | Rp.<br>1.651.000   | Rp.<br>1.179.000  | Rp.<br>943.000   | Rp.<br>817.000   | Rp.<br>737.000   |        |                                      |                                                                     |
|                              | MIO Z              | Rp.<br>2.700.000 | Rp.<br>1.629.000   | Rp.<br>1.164.000  | Rp.<br>931.000   | Rp.<br>807.000   | Rp.<br>728.000   |        |                                      |                                                                     |
|                              | MIO Z              | Rp.<br>2.900.000 | Rp.<br>1.607.000   | Rp.<br>1.148.000  | Rp.<br>919.000   | Rp.<br>796.000   | Rp.<br>719.000   |        | Destination                          | L Microsoft Print to                                                |
|                              | R15 GP<br>MOVISTAR | Rp.<br>4.950.000 | Rp.<br>3.600.000   | Rp.<br>2.300.000  | Rp.<br>1.880.000 | Rp.<br>1.650.000 | Rp.<br>1.500.000 |        |                                      | Change                                                              |
|                              | R15 GP<br>MOVISTAR | Rp.<br>5.000.000 | Rp.<br>3.280.000   | Rp.<br>2.325.000  | Rp.<br>1.865.000 | Rp.<br>1.625.000 | Rp.<br>1.445.000 |        |                                      |                                                                     |
|                              | VEGA FORCE         | Rp.              | Rp.                | Rp.               | Rp.              | Rp.<br>754 000   | Rp.              |        | Pages                                | <b>O</b> All                                                        |
|                              |                    |                  |                    |                   |                  |                  | 682.000          |        |                                      | O e.g. 1-5, 8, 11-13                                                |
|                              |                    |                  |                    |                   |                  |                  | 682.000          |        | Layout                               | O e.g. 1-5, 8, 11-13 Portrait                                       |
|                              |                    |                  |                    |                   |                  |                  | 652.000          |        | Layout<br>Color                      | O e.g. 1-5, 8, 11-13<br>Portrait<br>Color                           |
|                              |                    |                  |                    |                   |                  |                  | 652.000          |        | Layout<br>Color<br>Options           | e.g. 1-5, 8, 11-13       Portrait       Color       Simplify page   |
|                              |                    |                  |                    |                   |                  |                  | 652.000          | ÷<br>+ | Layout<br>Color<br>Options<br>+ More | e.g. 1-5, 8, 11-13     Portrait     Color     Simplify page options |

Gambar 4.12 Tampilan cetak angsuran kredit

# 4.2.1 Interface Admin

a. Halaman Utama Admin (home)

Halaman ini merupakan halaman awal pada saat admin berhasil *Login*, terdiri dari beberapa menu yaitu *home*, data master, order, kategori, ongkos kirim, pesan pelanggan, laporan, grafik, dan administrator (*Logout*).

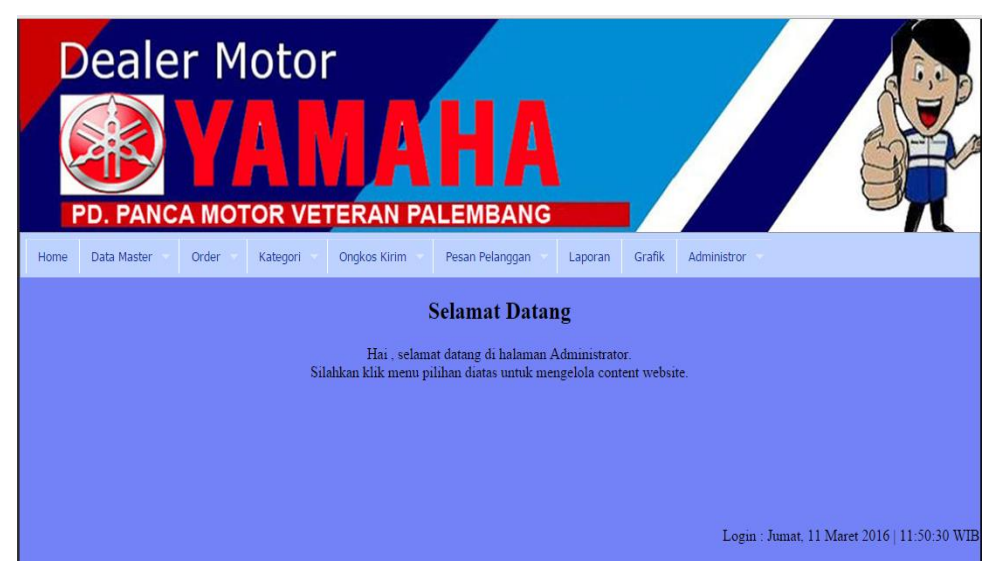

Gambar 4.13 Halaman Utama Admin (home)

b. Halaman Data Master (tampilkan motor)

Halaman tampilkan motor berisi data semua motor yang dijual secara online.

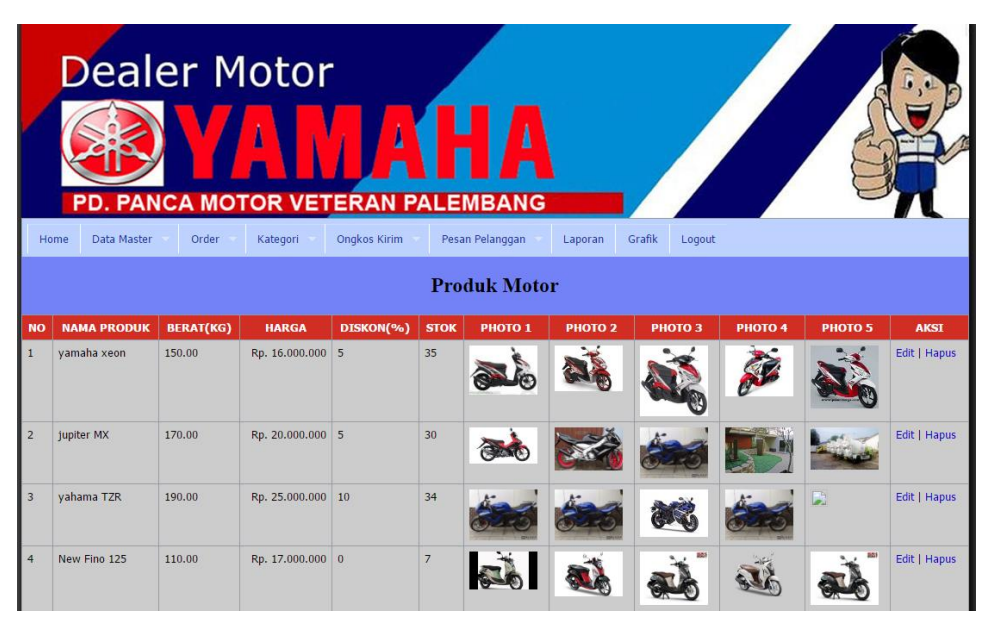

Gambar 4.14 Halaman Data Master (tampilkan motor)

c. Halaman Data Master (tambahkan motor)

Halaman tambahkan motor berisi form untuk mengisi data motor baru yang ingin ditambahkan

|              | Tambah Produk                                                                            |
|--------------|------------------------------------------------------------------------------------------|
| Nama Produk  | :                                                                                        |
| Kategori     | : - Pilih Kategori - ~                                                                   |
| Berat        | : кд                                                                                     |
| Harga        | :                                                                                        |
| Diskon       | :%                                                                                       |
| Stok         | :                                                                                        |
| Deskripsi    |                                                                                          |
| Gambar 1     | : Choose File No file chosen<br>Tipe gambar harus JPG/JPEG dan ukuran lebar maks: 400 px |
| Gambar 2     | : Choose File No file chosen<br>Tipe gambar harus JPG/JPEG dan ukuran lebar maks: 400 px |
| Gambar 3     | : Choose File No file chosen<br>Tipe gambar harus JPG/JPEG dan ukuran lebar maks: 400 px |
| Gambar 4     | : Choose File No file chosen<br>Tipe gambar harus JPG/JPEG dan ukuran lebar maks: 400 px |
| Gambar 5     | : Choose File No file chosen<br>Tipe gambar harus JPG/JPEG dan ukuran lebar maks: 400 px |
| Simpan Batal |                                                                                          |

Gambar 4.15 Halaman Data Master (tambahkan motor)

d. Halaman Edit Produk (motor)

Halaman edit produk adalah form untuk mengubah data produk jika terjadi kesalahan atau perubahan.

|                | Edit Produk                                                            |
|----------------|------------------------------------------------------------------------|
| Nama<br>Produk | : BYSON FI                                                             |
| Kategori       | : Sport ~                                                              |
| Berat          | : 190                                                                  |
| Harga          | : 23500000                                                             |
| Diskon         | : 0                                                                    |
| Stok           | : 30                                                                   |
| Deskripsi      | yamaha BYSON FI<br>kategori motor sport<br>dengan harga Rp. 23.500.000 |
| Gambar         | Kosongkan Jika Tidak Diganti                                           |
| Ganti Gbr      | : Choose File No file chosen *)                                        |
| *) Apabila ga  | mbar tidak diubah, dikosongkan saja.                                   |
| Update Bata    | 1                                                                      |

Gambar 4.16 Halaman Edit Produk (motor)

e. Halaman Data Master (tampilkan pelanggan)

Halaman tampilkan pelanggan berisi tentang data pelanggan yang sudah mendaftar, data pelanggan bisa dihapus dengan memilih hapus pada kolom aksi.

|    | Dealer           | Motor<br>Motor Veteran       |                    | NG                |                    | 8             |       |
|----|------------------|------------------------------|--------------------|-------------------|--------------------|---------------|-------|
| Но | me Data Master O | rder Kategori Ongkos Kir     | im 💿 Pesan Pelangg | an Laporan Grafik | Logout             |               |       |
|    |                  |                              | Data Pela          | nggan             |                    |               |       |
| NO | NAMA PELANGGAN   | ALAMAT                       | TELEPON            | NO КТР            | кк                 | SLIP GAJI     | AKSI  |
| 1  | tomi             | rawajaya. kel pahlawan, km 4 | 0987766746646      | 6745478577757577  | 63765358457775     | Rp. 4.000.000 | Hapus |
| 2  | sinta            | kertapati                    | 09973985783657     | 643857634765      | 8789798757         | Rp. 8.000.000 | Hapus |
| 3  | rangga           | saka tiga                    | 085309876543       | 6786076636667779  | 7824673264736      | Rp. 7.000.000 | Hapus |
| 4  | akbar            | pangkalan balai              | 082234567890       | 423645667888      | 214354657680       | Rp. 5.000.000 | Hapus |
| 5  | winda            | suka bangun                  | 082175392207       | 87893265398465965 | 763257863748567000 | Rp. 5.000.000 | Hapus |

Gambar 4.17 Halaman Data Master (tampilkan pelanggan)

f. Halaman Order

Halaman order pelanggan berisi tentang order atau pemesanan motor oleh pelanggan. Bias juga melihat detail pemesanan.

| Deale<br>Deale<br>PD. PANO | er Motor                    | HA                       |                      |        |        |
|----------------------------|-----------------------------|--------------------------|----------------------|--------|--------|
| Home Data Master           | Order Kategori Ongkos Kirim | Pesan Pelanggan 🚽 Lapora | an Grafik Administro | ж      |        |
|                            |                             | Order                    |                      |        |        |
| NO.ORDER                   | NAMA KUSTOMER               | TGL. ORDER               | MAC                  | STATUS | AKSI   |
| 18                         | winda                       | 10 Maret 2016            | 17:54:08             | Lunas  | Detail |
| 17                         | winda                       | 10 Maret 2016            | 17:50:44             | Lunas  | Detail |
| 13                         | winda                       | 09 Maret 2016            | 06:18:38             | Lunas  | Detail |
|                            |                             |                          |                      |        |        |

Gambar 4.18 Halaman Order

g. Halaman Detail Order

Halaman detail order adalah form untuk melihat detail pemesanan, untuk mengubah status order pelanggan jika pelanggan sudah membayar, dan juga berisi data pelanggan yang memesan.

| Detail Order |           |                  |                            |                          |                |  |
|--------------|-----------|------------------|----------------------------|--------------------------|----------------|--|
|              |           | No. Order        | : 50                       |                          |                |  |
|              |           | Tgl. & Jam Order | : 28 Maret 2016 & 05:49:43 |                          |                |  |
|              |           | Status Order     | : Lunas 🗸 Ubah Status      |                          |                |  |
| NAMA PRODUK  | BERAT(KG) | JUMLAH           | HARGA SATUAN               | DISKON                   | SUB TOTAL      |  |
| TZR 502      | 200       | 1                | Rp. 30.00                  | 00.000 5 %               | Rp. 28.500.000 |  |
|              |           |                  |                            | Total Rp. :              | Rp.28.500.000  |  |
|              |           |                  |                            | Total Ongkos Kirim Rp. : | Rp.25.000      |  |
|              |           |                  |                            | Grand Total Rp. :        | Rp.28.500.000  |  |
|              |           | DATA             | KUSTOMER                   |                          |                |  |
|              |           | Nama Kustomer    | : akbar                    |                          |                |  |
|              |           | Alamat Pengirim  | an 🛛 : pangkalan balai     |                          |                |  |
|              |           | Kota             | : Banyu Asin               |                          |                |  |
|              |           | Nomor Telepon    | : 082234567890             |                          |                |  |
|              |           | Email            | : akbar@gmail.com          |                          |                |  |

Gambar 4.19 Halaman Detail Order

h. Halaman Kategori (tampil kategori)

Halaman tampil kategori berisi tentang kategori motor. Seperti *form* berikut ini:

| Dea<br>Dea<br>PD.PA<br>Home Data Maste | Ier Motor<br>Management<br>NCA MOTOR VETERAN PALEMBANG<br>ar = Order = Kategori = Ongkos Kirim = Pesan Pelanggan = Laporan Gro | fik Administror |
|----------------------------------------|----------------------------------------------------------------------------------------------------|-----------------|
|                                        | Kategori                                                                                                    |                 |
| NO                                     | NAMA KATEGORI                                                                                                    | AKSI            |
| 1                                      | moped                                                                                                    | Edit   Hapus    |
| 2                                      | sport                                                                                                    | Edit   Hapus    |
| 3                                      | Metik                                                                                                    | Edit   Hapus    |
|                                        |                                                                                                    |                 |

Gambar 4.20 Halaman Kategori (tampil kategori)

i. Halaman Kategori (Tambahkan Kategori)

Halaman tambahkan kategori adalah *form* untuk menambahkan kategori motor.

| Tambah Kategori |   |  |  |  |
|-----------------|---|--|--|--|
| Nama Kategori   | : |  |  |  |
| Simpan Batal    |   |  |  |  |
|                 |   |  |  |  |

Gambar 4.21 Halaman Kategori (Tambahkan Kategori)

j. Halaman Ongkos Kirim (tampilkan ongkos kirim)

Halaman tampilkan ongkos kirim berisi tentang ongkos kirim yang berbeda sesuai dengan jauh jarak kota.

| D    | ealer M           |          |              | HA              |                |           |              |      |
|------|-------------------|----------|--------------|-----------------|----------------|-----------|--------------|------|
| Home | Data Master Order | Kategori | Ongkos Kirim | Pesan Pelanggan | Laporan Grafik | Administ  | or           |      |
|      | Ongkos Kirim      |          |              |                 |                |           |              |      |
| NO   | NA                | А КОТА   |              | ONGKO           | S KIRIM        |           |              | AKSI |
| 1    | muara enim        |          |              |                 |                | Rp.30.000 | Edit   Hapus |      |
| 2    | sekayu            |          |              |                 |                | Rp.25.000 | Edit   Hapus |      |
| 3    | Palembang         |          |              |                 |                | Rp.20.000 | Edit   Hapus |      |
|      |                   |          |              |                 |                |           |              |      |

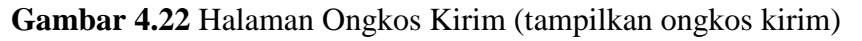

k. Halaman Edit ongkos kirim

Halaman edit ongkos kirim adalah form untuk mengubah ongkos kirim berdasarkan jauh jarak kota.

| Edit Ongkos Kirim |             |  |  |
|-------------------|-------------|--|--|
| Nama Kota         | : Indralaya |  |  |
| Ongkos Kirim      | : 25000     |  |  |
| Update Batal      |             |  |  |
|                   |             |  |  |

Gambar 4.23 Halaman Edit ongkos kirim

1. Halaman Ongkos Kirim (tambahkan ongkos kirim)

Halaman tambahkan ongkos kirim menampilkan *form* untuk menambahkan ongkos kirim berdasarkan jauh jarak kota.

| Tambah Ongkos Kirim |              |   |  |  |
|---------------------|--------------|---|--|--|
|                     | Nama Kota    | : |  |  |
|                     | Ongkos Kirim | : |  |  |
|                     | Simpan Batal | ] |  |  |
|                     |              |   |  |  |
|                     |              |   |  |  |

Gambar 4.24 Halaman Ongkos Kirim (tambahkan ongkos kirim)

# m. Halaman Pesan Pelanggan

Halaman pesan pelanggan berisi pesan dari pelanggan baik berupa pemesanan barang maupun pemberitahuan kalau sudah bayar.

|    | Pemesanan Barang |              |                                         |                  |                                                                                                    |       |  |
|----|------------------|--------------|-----------------------------------------|------------------|----------------------------------------------------------------------------------------------------|-------|--|
| NO | NAMA             | TELPON       | SUBJEK                                  | TANGGAL          | PESAN                                                                                                    | AKSI  |  |
| 1  | akbar            | 085398076543 | pesan                                   | 11 Maret<br>2016 | terima kasih sis                                                                                                    | Hapus |  |
| 2  | akbar            | 085398076543 | pembayaran                              | 11 Maret<br>2016 | sis saya sudah trasfer di rekening BNI.                                                                                                    | Hapus |  |
| 3  | rangga           | 082134567890 | pemesanan                               | 11 Maret<br>2016 | sis kemarin saya lihat motor sport terbaru merek scorpio Z CW, saya mau pesan motor itu sis ada nggak<br>ya sis? kalo ada mohon responnya cepat, di tunggu sis. | Hapus |  |
| 4  | winda            | 082175392206 | mbak ada motor vega<br>warna hijau gak? | 08 Maret<br>2016 | gjhb                                                                                                    | Hapus |  |

Gambar 4.25 Halaman Pesan Pelanggan

n. Halaman Laporan

Halaman laporan menampilkan pemilihan tanggal, bulan dan tahun untuk pengecekan laporan penjualan tertentu, setelah pemilihan tanggal maka akan tampil laporan yang diinginkan. seperti gambar berikut ini.

|              | Laporan      |          |
|--------------|--------------|----------|
| Laporan Per  | Periode      |          |
| Dari Tanggal | : 08 🔻 Maret | ▼ 2016 ▼ |
| s/d Tanggal  | : 08 🔻 Maret | ▼ 2016 ▼ |
| Proses       |              |          |

Gambar 4.26 Halaman pemilihan laporan

|                        | <b>⊮</b> Y  | AM/        | HA          | <b>PD</b><br>Jl.Vo<br>351 | <b>D. PAN</b><br>eteran N<br>860-352 | ICA MOTOR<br>Io.283 A-B-C Pale<br>217-352319-3534<br>Fax.(0711) 352 | <b>VETERAN</b><br>mbang Telp.(0711<br>04-358095-35735<br>2226 |
|------------------------|-------------|------------|-------------|---------------------------|--------------------------------------|---------------------------------------------------------------------|---------------------------------------------------------------|
| No                     | No Order    | Tanggal    | Nama Produk | Jumlah                    | Diskon                               | Harga                                                               | Sub Total                                                     |
| 1                      | 50          | 28-03-2016 | TZR 502     | 1                         | 5%                                   | Rp. 30.000.000,-                                                    | Rp. 28.500.000,-                                              |
| 2                      | 51          | 28-03-2016 | jupiter MX  | 1                         | 0%                                   | Rp. 27.000.000,-                                                    | Rp. 27.000.000,-                                              |
| 3                      | 51          | 28-03-2016 | Yamaha TZR  | 1                         | 0%                                   | Rp. 30.000.000,-                                                    | Rp. 30.000.000,-                                              |
| 4                      | 52          | 28-03-2016 | Yamaha TZR  | 1                         | 0%                                   | Rp. 30.000.000,-                                                    | Rp. 30.000.000,-                                              |
| 5                      | 56          | 28-03-2016 | TZR 502     | 1                         | 5%                                   | Rp. 30.000.000,-                                                    | Rp. 28.500.000,-                                              |
| 6                      | 58          | 28-03-2016 | beat        | 1                         | 10%                                  | Rp. 20.000.000,-                                                    | Rp. 18.000.000,-                                              |
| 7                      | 59          | 31-03-2016 | jupiter MX  | 1                         | 0%                                   | Rp. 27.000.000,-                                                    | Rp. 27.000.000,-                                              |
| 8                      | 60          | 31-03-2016 | Yamaha TZR  | 1                         | 0%                                   | Rp. 30.000.000,-                                                    | Rp. 30.000.000,-                                              |
| 9                      | 61          | 31-03-2016 | TZR 502     | 1                         | 5%                                   | Rp. 30.000.000,-                                                    | Rp. 28.500.000,-                                              |
| Tot                    | al Keseluru | han        |             |                           |                                      |                                                                     | Rp. 247.500.000                                               |
| Palembang, 31-Mar-2016 |             |            |             |                           |                                      |                                                                     |                                                               |
| Pimpinan               |             |            |             |                           |                                      |                                                                     |                                                               |

Gambar 4.27 Tampilan Laporan

o. Halaman grafik

Halaman grafik menampilkan grafik penjualan, sesuai yang diinginkan dengan memilih tanggal, bulan dan tahun.

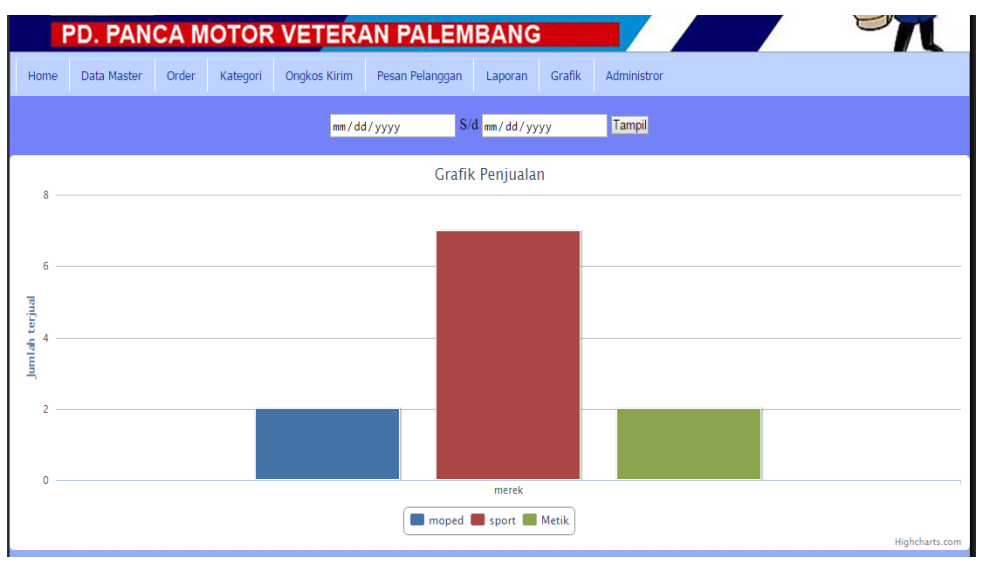

Gambar 4.28 Pemilihan Grafik

# 4.3 Pengujian

Pada tahap ini, penulis melakukan uji coba terhadap sistem yang telah dibuat dengan menggunakan *black box testing* dengan hasil sebagai berikut:

| No | Fungsi yang<br>telah diuji | Cara<br>pengujian                                                     | Hasil yang<br>diharapkan                 | Hasil<br>pengujian |
|----|----------------------------|-----------------------------------------------------------------------|------------------------------------------|--------------------|
| 1  | Pendaftaran<br>pelanggan   | Pilih register,<br>isi<br>pendaftaran<br>dan klik daftar              | Pelanggan berhasil<br>mendaftar.         | Ok                 |
| 2  | <i>Login</i><br>pelanggan  | Login dengan<br>memasukkan<br>username dan<br>password                | Pelanggan berhasil <i>login</i>          | Ok                 |
| 3  | Lihat Profil pelanggan     | klik my profil                                                        | Pelanggan dapat<br>melihat data dirinya  | Ok                 |
| 4  | Lihat kategori<br>motor    | Setelah login,<br>pilih kategori<br>metik,moped,<br>atau <i>sport</i> | Pelanggan bisa<br>melihat kategori motor | Ok                 |

a. Halaman pelanggan

| 5  | Edit data<br>pelanggan             | Klik my<br>profil, klik<br>edit kemudian<br>pilih update                                                  | Pelanggan dapat<br>mengubah data<br>pelanggan                                                      | Ok |
|----|------------------------------------|----------------------------------------------------------------------------------------------------|----------------------------------------------------------------------------------------------------|----|
| 6  | Halaman profil<br>kami             | Pilih menu<br>profil kami                                                                                 | Pelanggan dapat<br>melihat profil<br>perusahaan                                                    | Ok |
| 7  | Halaman cara<br>pembelian<br>motor | Pilih menu<br>cara<br>pembelian<br>motor                                                                  | Pelanggan dapat<br>melihat cara<br>pembelian motor                                                 | Ok |
| 8  | Halaman semua<br>motor             | Pilih menu<br>semua motor                                                                                 | Pelanggan dapat<br>melihat semua motor<br>yang ditampilkan.                                        | Ok |
| 9  | Pembelian<br>motor                 | Pilih menu<br>semua motor,<br>klik beli dan<br>pilih selesai<br>belanja                                   | Motor telah dibeli dan<br>menampilkan motor<br>yg dibeli dan total<br>harga yang harus<br>dibayar. | Ok |
| 10 | Halaman<br>hubungi kami            | Pilih menu<br>hubungi kami,<br>isi pesan dan<br>klik kirim                                                | Pelanggan bisa<br>menulis pesan yang<br>ingin disampailkan<br>kepada admin dan<br>mengirim pesan   | Ok |
| 11 | Halaman<br>angsuran kredit         | Pilih menuh<br>angsuran<br>kredit, dan<br>pilih <i>leasing</i><br>dan klik<br>proses                      | Pelanggan dapat<br>melihat angsuran<br>kredit per <i>leasing</i>                                   | Ok |
| 12 | Cetak angsuran<br>kredit           | Pilih menu<br>angsuran<br>kredit, pilih<br><i>leasing,</i><br>kemudian klik<br>proses, dan<br>pilih cetak | Angsuran kredit bisa<br>dicetak                                                                    | Ok |
| 13 | Logout                             | Klik <i>logout</i> di<br>kanan atas<br>atau di bawah<br><i>my profil</i>                                  | Pelanggan bisa <i>logout</i><br>dan kembali<br>kehalaman utama.                                    | Ok |

| No | Fungsi yang    | Cara                    | Hasil yang             | Hasil     |
|----|----------------|-------------------------|------------------------|-----------|
|    | telah diuji    | pengujian               | diharapkan             | pengujian |
| 1  | Login admin    | Admin                   | Admin berhasil login   | Ok        |
|    |                | memasukkan              |                        |           |
|    |                | username dan            |                        |           |
| -  |                | paqssword               |                        |           |
| 2  | Lihat motor    | Pilih menu              | Admin dapat melihat    | Ok        |
|    |                | data master,            | semua data motor       |           |
|    |                | data motor              |                        |           |
|    |                | dan tampilkan           |                        |           |
| 2  |                | motor                   | A 1 1 1 /              | 01        |
| 3  | Menghapus      | Pilih menu              | Admin dapat            | Oĸ        |
|    | data motor     | data master,            | menghapus data motor   |           |
|    |                | data motor              |                        |           |
|    |                | uan tampikan            |                        |           |
|    |                | nilih hopus             |                        |           |
| 1  | Menguhah data  | Pilih menu              | Admin danat            | Ok        |
| -  | motor          | data master             | mengubah data motor    | ŬK.       |
|    | motor          | data motor              | menguoan data motor    |           |
|    |                | dan tampilkan           |                        |           |
|    |                | motor dan               |                        |           |
|    |                | pilih edit              |                        |           |
| 5  | Tambah motor   | Pilih menu              | Admin dapat            | Ok        |
|    |                | data master,            | menambahkan motor      |           |
|    |                | data motor              |                        |           |
|    |                | dan pilih               |                        |           |
|    |                | tambahkan               |                        |           |
|    |                | motor isi data          |                        |           |
|    |                | motor dan               |                        |           |
|    |                | simpan                  |                        |           |
| 6  | Lihat data     | Pilih menu              | Admin bisa melihat     | Ok        |
|    | pelanggan      | data master,            | seluruh data pelanggan |           |
|    |                | data                    |                        |           |
|    |                | pelanggan dan           |                        |           |
|    |                | tampilkan               |                        |           |
| 7  | Manghanya      | peranggan<br>Dilih mart | Admin darst            | Olz       |
| /  | data pelanggan | data master             | Autiliii aapat         | UK        |
|    | uata peranggan | data masier,            | nelanggan uala         |           |
|    |                | nelanggan               | peranggan              |           |
|    |                | tamnilkan               |                        |           |
|    |                | pelanggan dan           |                        |           |
|    |                | klik hapus              |                        |           |

| 8  | Lihat order pelanggan                                            | Pilih menu<br>order, order                                                         | Admin bisa melihat<br>order pelanggan          | Ok |
|----|------------------------------------------------------------------|------------------------------------------------------------------------------------|------------------------------------------------|----|
| 9  | Mengubah<br>status<br>pembelian jika<br>pelanggan<br>sudah bayar | Pilih menu<br>order, order<br>pelanggan,<br>pilih lunas<br>dan klik ubah<br>status | Order pelanggan telah<br>berubah menjadi lunas | Ok |
| 10 | Menghapus<br>order<br>pelanggan                                  | Pilih menu<br>order, order<br>pelanggan,<br>pilih batal dan<br>klik ubah<br>status | Order pelanggan telah<br>di hapus              | Ok |
| 11 | Lihat kategori                                                   | Pilih menu<br>kategori,<br>tampilkan<br>kategori                                   | Admin dapat melihat<br>kategori motor          | Ok |
| 12 | Mengubah<br>kategori                                             | Pilih menu<br>kategori,<br>tampilkan<br>kategori dan<br>pilih edit                 | Admin bisa mengedit<br>kategori motor          | Ok |
| 13 | Menghapus<br>kategori                                            | Pilih menu<br>kategori,<br>tampilkan<br>kategori dan<br>pilih hapus                | Admin dapat<br>menghapus kategori<br>motor     | Ok |
| 14 | Tambah<br>kategori                                               | Pilih menu<br>kategori,<br>tambahkan<br>kategori, isi<br>kategori dan<br>simpan    | Admin dapat<br>menambahkan<br>kategori motor   | Ok |
| 15 | Lihat ongkos<br>kirim                                            | Pilih menu<br>ongkos kirim,<br>tampilkan<br>ongkos kirim,                          | Admin dapat melihat<br>ongkos kirim            | Ok |
| 16 | Hapus ongkos<br>kirim                                            | Pilih menu<br>ongkos kirim,<br>tampilkan<br>ongkos kirim<br>dan pilih<br>hapus     | Admin dapat<br>menghapus ongkos<br>kirim       | Ok |

| 17 | Mengubah      | Pilih menu     | Admin dapat            | Ok         |
|----|---------------|----------------|------------------------|------------|
|    | ongkos kirim  | ongkos kirim,  | mengubah ongkos        | -          |
|    | U             | tampilkan      | kirim                  |            |
|    |               | ongkos kirim   |                        |            |
|    |               | dan pilih edit |                        |            |
| 18 | Lihat pesan   | Pilih menu     | Admin dapat melihat    | Ok         |
|    | pelanggan     | pesan          | pesan pelanggan        |            |
|    |               | pelanggan,     |                        |            |
|    |               | tampilkan      |                        |            |
|    |               | pesan          |                        |            |
|    |               | pelanggan      |                        |            |
| 19 | Hapus pesan   | Pilih menu     | Admin dapat            | Ok         |
|    | pelanggan     | pesan          | menghapus pesan        |            |
|    |               | pelanggan,     | pelanggan              |            |
|    |               | tampilkan      |                        |            |
|    |               | pesan          |                        |            |
|    |               | pelanggan dan  |                        |            |
|    |               | klik hapus     |                        |            |
| 20 | Lihat laporan | Pilih menu     | Admin dapat melihat    | Ok         |
|    |               | laporan, pilih | laporan yang dipilih.  |            |
|    |               | tanggal, bulan |                        |            |
|    |               | tahun dan klik |                        |            |
| 1  |               | proses         | <b>T</b>               | 01         |
| 21 | Cetak laporan | Pilih menu     | Laporan bisa di cetak  | Ok         |
|    |               | laporan, pilih |                        |            |
|    |               | tanggal, bulan |                        |            |
|    |               | nrosos don     |                        |            |
|    |               | klik tanda     |                        |            |
|    |               | nrint landa    |                        |            |
| 22 | Lihat orafik  | Pilih menu     | Admin danat melihat    | Ok         |
|    | peniualan     | grafik dan     | grafik penjualan motor | <b>U</b> K |
|    | Penjaunun     | nilih tanggal  | Starik Penjadian motor |            |
|    |               | bulan. tahun   |                        |            |
|    |               | dan klik       |                        |            |
|    |               | tampil         |                        |            |
| 23 | Logout        | Pilih menu     | Admin berhasil logout  | Ok         |
|    |               | administrator  | atau keluar dari       |            |
|    |               | dan klik       | halaman admin dan      |            |
|    |               | logout         | kembali ke halaman     |            |
|    |               | č              | utama                  |            |